## Icon für WebClub auf dem Smartphone zu erzeugen:

### Android:

• Den Browser eurer Wahl öffnen, "https://tsv-ueffeln.webclub.app" eintippen und Seite öffnen.

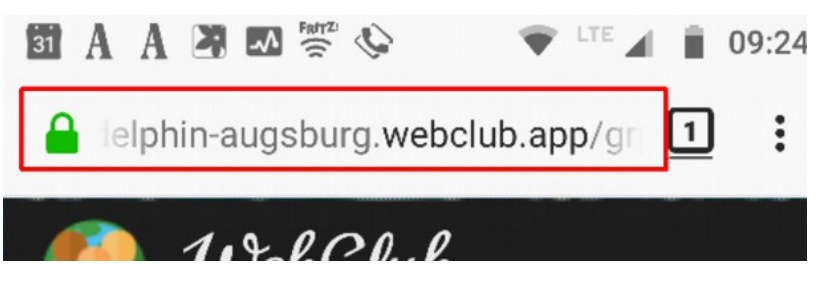

- Abhängig vom verwendeten Browser ein Icon erzeugen:
- Chrome:
  - Auf die drei Punkte recht oben neben der Adressleiste drücken
  - "Zum Startbildschirm zufügen"

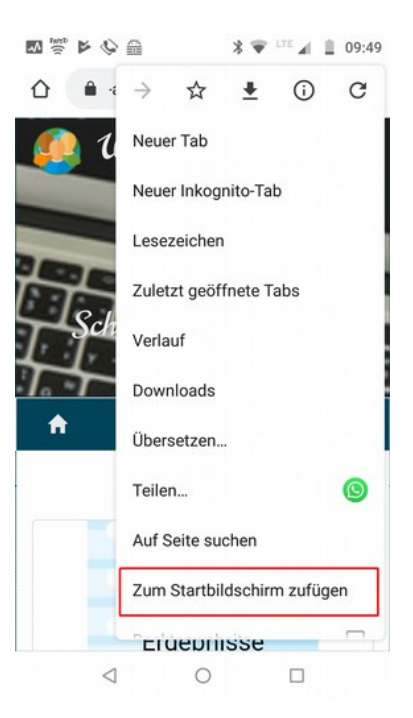

• Sinnigen Text vergeben und "Hinzufügen" (2-mal)

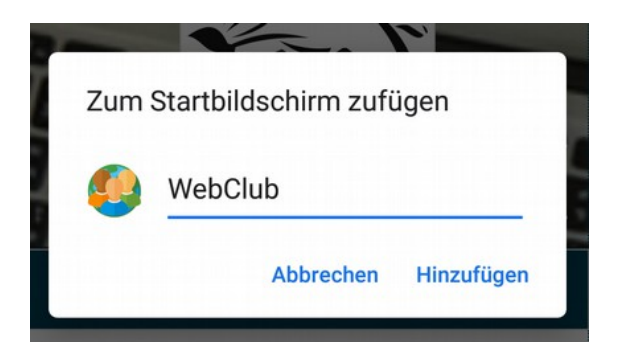

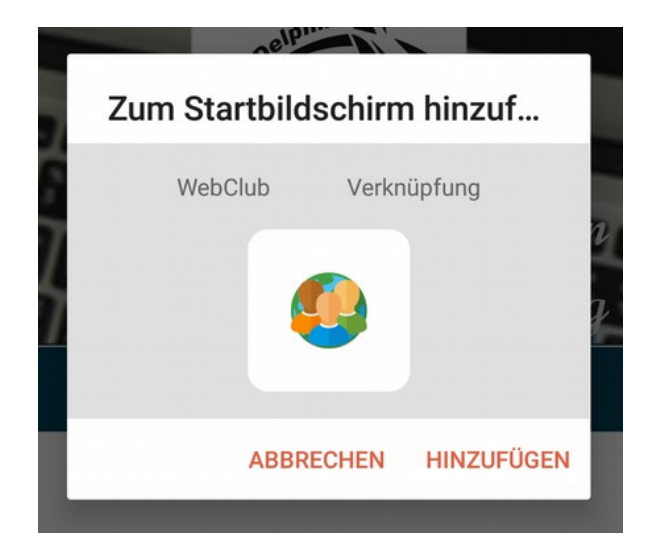

### • Firefox:

- Auf die drei Punkte recht oben neben der Adressleiste drücken
- "Seite >" / "Seitenverknüpfung hinzufügen"

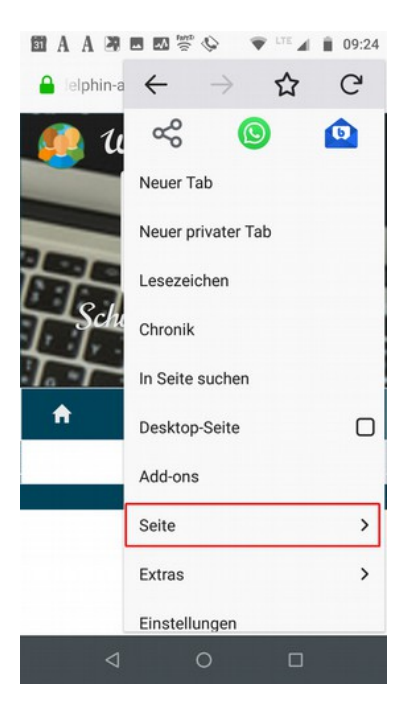

• "Hinzufügen"

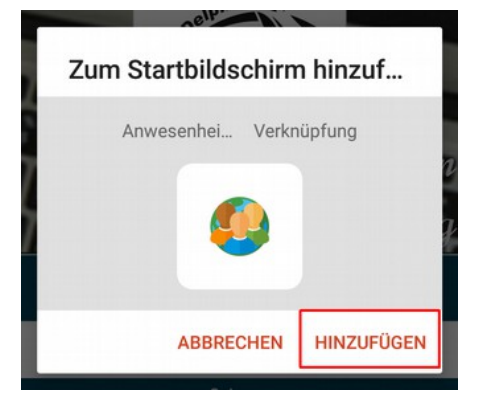

#### Iphone

• Den Browser öffnen, "<u>https://meinverein.webclub.app</u>" eintippen und Seite öffnen.

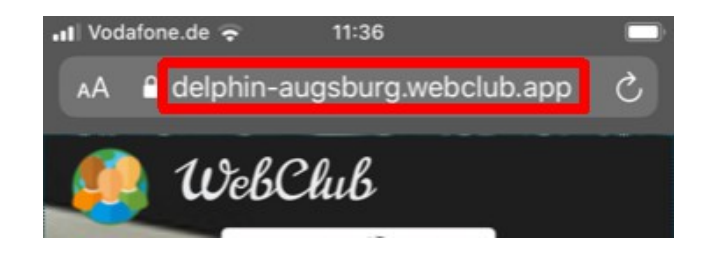

• "Teilen-Button" drücken

| <b>A</b> LI:14 | _ |            |   |   |
|----------------|---|------------|---|---|
| <              | > | <b>(()</b> | Ш | G |

• "Zum Home-Bildschirm"

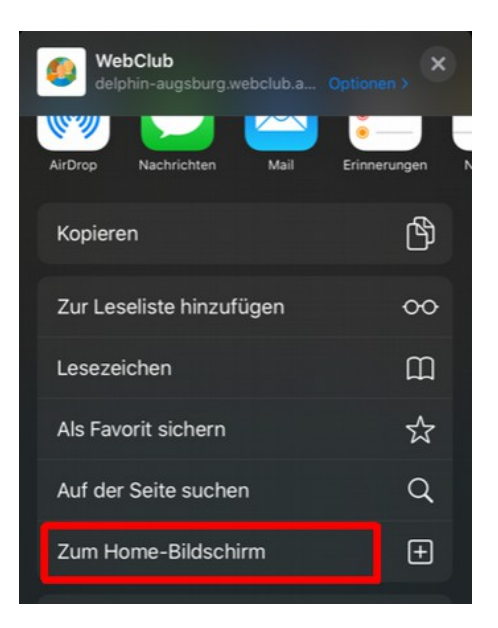

• "Hinzufügen"

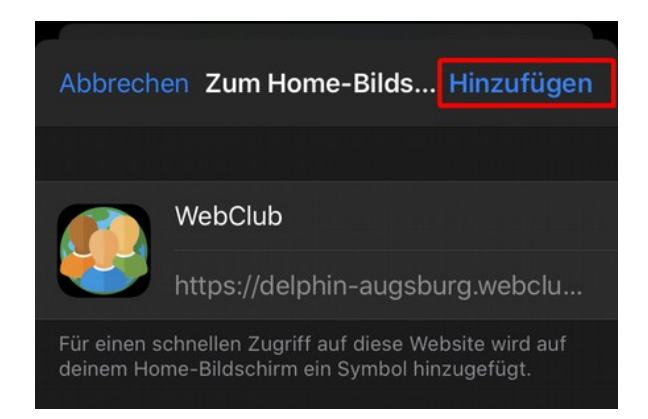

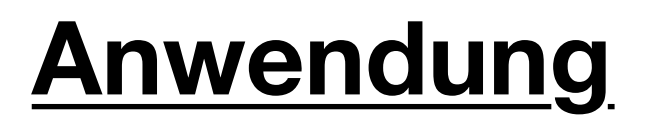

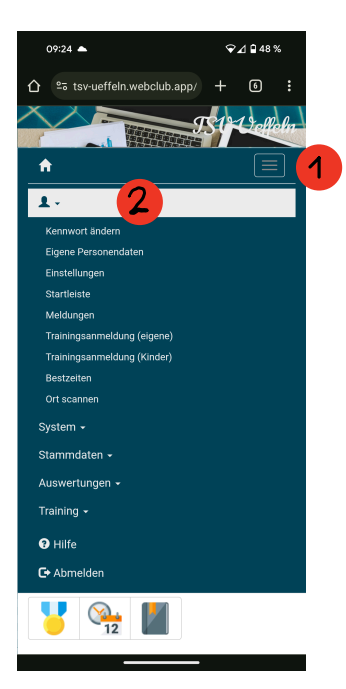

## <u>Persönliche</u> <u>Einstellungen</u>

Bspw.:

- Kennwort ändern
- Personendaten bearbeiten

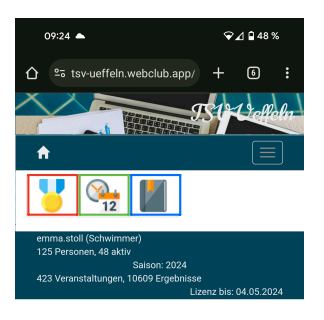

- Bestzeiten
- Meldungen
- Terminplan

2

❤⊿ 🔒 47 % 09:25 🔺 A 😽 🍋 🚺 Persönliche Meldungen ? Dein Arztattest ist gültig bis 31.12.2024 Geplante Meldungen PDF A CSV Datum Abs. Zeite 16.03.2024 1 Einlass: 13:00 17. Halle Beginn: 13:15 Lindenba Komme -16.03.2024 2 Einlass: 00:00 17. Halle 2 Beginn: 00:00 Lindenba Komme 1 Meldung möglich A A. A A Datum

# 3.

09:26 🔺

| ☆ Sv-ueffeln.webclub         | .app/ +  | - 6      | :  |  |  |  |  |
|------------------------------|----------|----------|----|--|--|--|--|
| Neue Meldung eingeben ×      |          |          |    |  |  |  |  |
| Schwimmer                    |          |          |    |  |  |  |  |
| Eingeloggter Schwimmer       |          |          | ~  |  |  |  |  |
| Wettkampf                    |          |          |    |  |  |  |  |
| 2 - 50m Brust (1)            |          |          | ~  |  |  |  |  |
| Meldezeit                    |          |          |    |  |  |  |  |
| 00:54,89                     |          |          | *  |  |  |  |  |
| Keine Pflichtzeit            |          |          |    |  |  |  |  |
| Bestzeiten                   |          |          |    |  |  |  |  |
| Ewige Bestzeit Kurzbahn      | 00:54,89 | 17.02.20 | 24 |  |  |  |  |
| Ewige Bestzeit Langbahn      | 00:00,00 |          |    |  |  |  |  |
| Saison-Bestzeit Kurzbahn     | 00:54,89 | 17.02.20 | 24 |  |  |  |  |
| Saison-Bestzeit Langbahn     | 00:00,00 |          |    |  |  |  |  |
| Nachweiszeitraum<br>Kurzbahn | 00:54,89 | 17.02.20 | 24 |  |  |  |  |
| Nachweiszeitraum<br>Langbahn | 00:00,00 |          |    |  |  |  |  |
|                              |          |          |    |  |  |  |  |
| Speich                       | nern 🔀   | Abbreche | n  |  |  |  |  |

❤⊿ 🖬 47 %

## <u>Meldungen</u>

gemeldete Strecken werden hier angezeigt und können bearbeitet werden

| û º≅ tsv-u           | ueffeln.v               | vebclu | ıb.app                          | »/ +                   |                                                          | 6                      |                      |
|----------------------|-------------------------|--------|---------------------------------|------------------------|----------------------------------------------------------|------------------------|----------------------|
| ▶ 16.03              | 16.03.2024              |        | Einlass: 00:00<br>Beginn: 00:00 |                        |                                                          | 17. Halle<br>Lindenba  |                      |
| Meldung              | mög                     | lich   |                                 |                        |                                                          |                        |                      |
|                      |                         |        | WEB                             | PDF                    | PD                                                       |                        | sv                   |
|                      |                         | Dat    | um                              |                        |                                                          |                        |                      |
| effel<br>Wischlagen  | 16.03.2024              |        |                                 | 17<br>Lir<br>Int       | 17. Haller S<br>Lindenbad F<br>Interner Me               |                        |                      |
| errel<br>Vorschlagen | 13.04.2024 - 14.04.2024 |        |                                 | La<br>Sp<br>Lir<br>Int | Landesjahr<br>Sportbad He<br>Link zur Aus<br>Interner Me |                        |                      |
| terel<br>Verschlagen | 25.05.2024              |        |                                 | 6.<br>Fre<br>Int       | 6. Hunte-Sc<br>Freibad Mür<br>Interner Me                |                        |                      |
| ettel<br>Vørschlagen | 08.06.                  | 2024   |                                 |                        | 4.<br>Ha<br>Int                                          | Hase<br>ise-B<br>terne | -Bad<br>ad B<br>r Me |

Hier werden die Wettkämpfe angezeigt, bei denen eine Meldung möglich ist. Über **Abmelden** können die einzelnen Wettkämpfe abgesagt werden.

Hier können Einzelmeldungen abgegebenen werden. Dabei kann die Zeit ausgewählt werden, mit der man meldet.

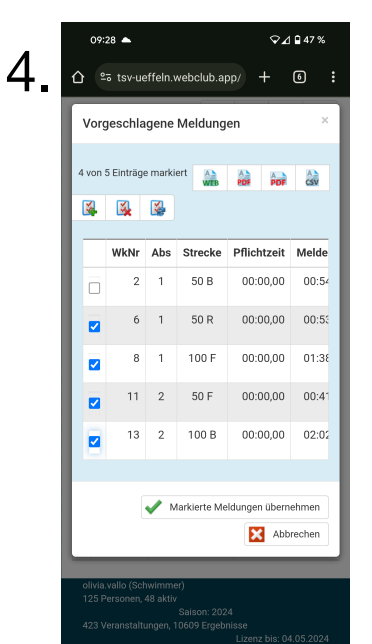

Über Vorschlagen werden Strecken mit einer passenden Meldezeit vorgeschlagen. Bei Wettkämpfen mit Pflichtzeiten werden diese berücksichtigt und nur Strecken vorgeschlagen, bei denen die Zeit erreicht wurde.

## <u>Menüauswahl</u>